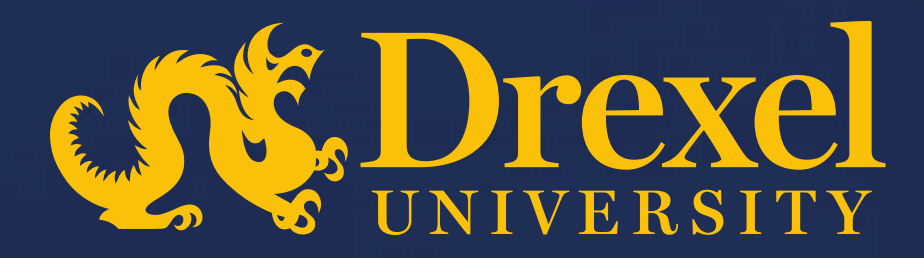

### **Drexel University P2P Transformation**

**Create a PO-Based Invoice** 

6 To \$2.00

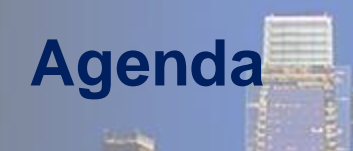

- How to create a Manual PO based invoice
- > How to add shipping and handling charges to an invoice

4

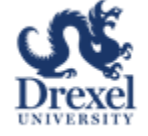

#### **Important:** Points to be considered for creating a PO-Based Invoice

- > Invoice can be created manually by navigating to Ariba Buying & Invoices from Guided Buying
- This QRG explains on how to access Buying & Invoices solution from Guided Buying and how to create a PO based invoice

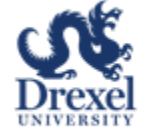

### **Create Invoice**

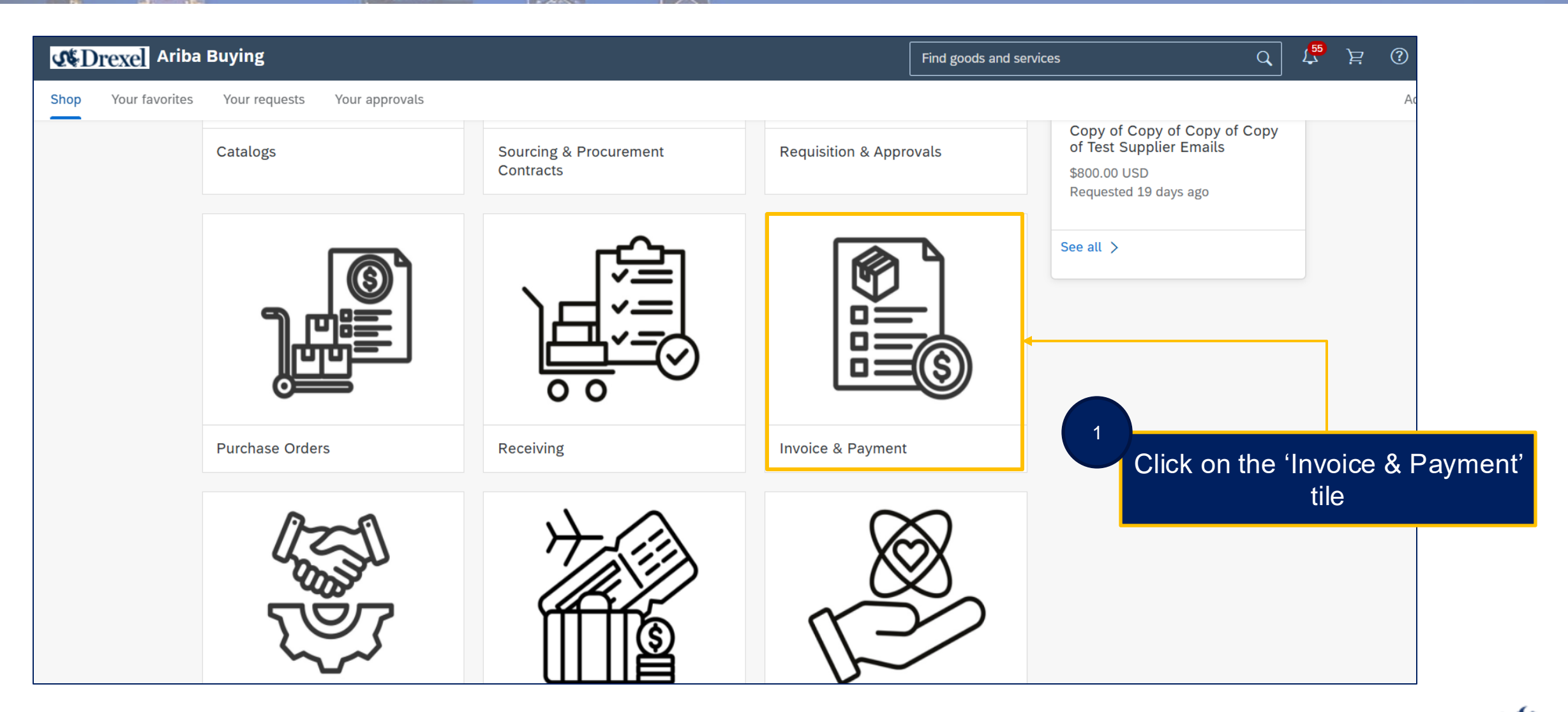

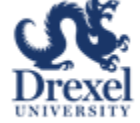

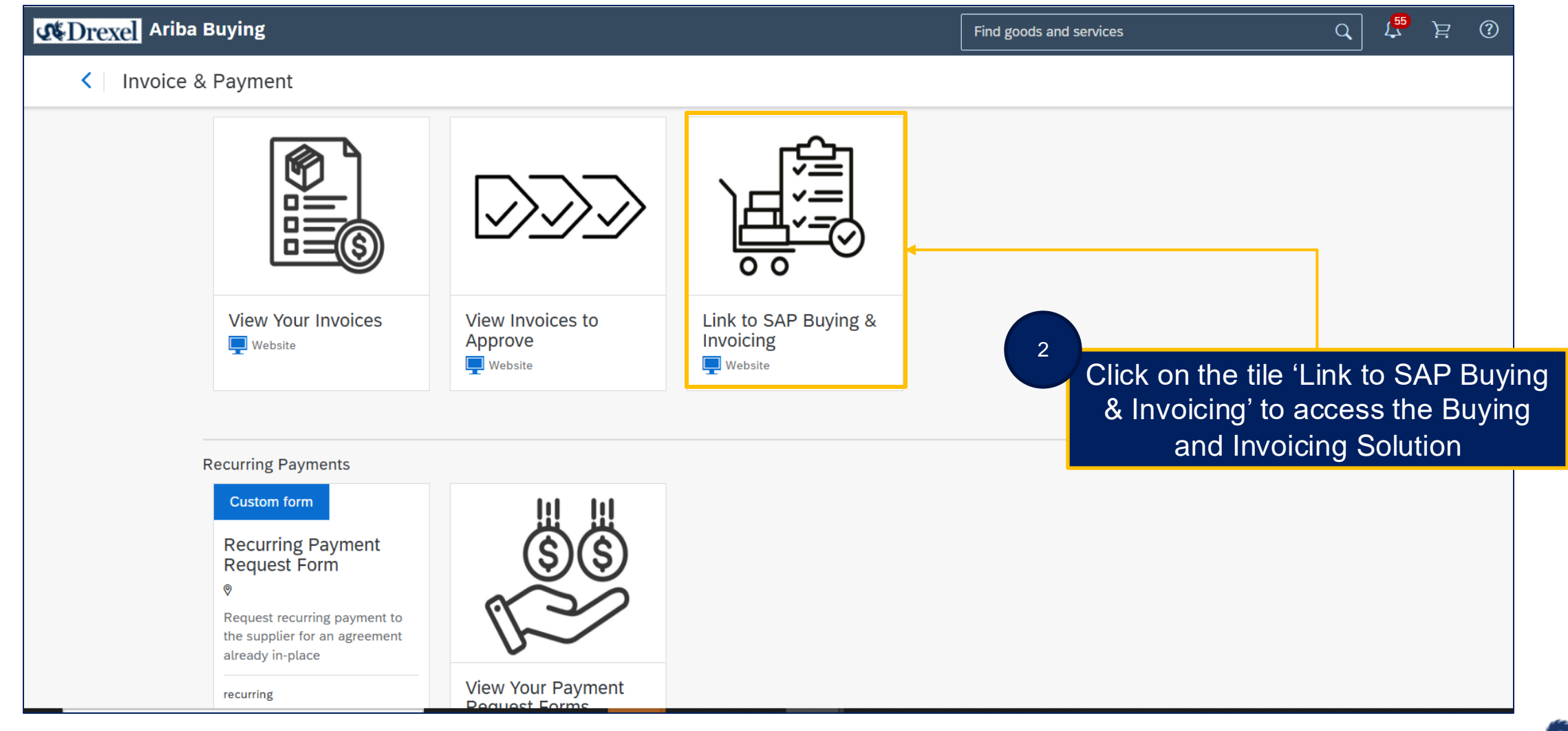

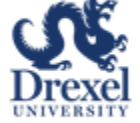

| Jump to Navigation   Jump to Content                                                                                                    | Test Site                      | 3                                 |                             |                                             |
|----------------------------------------------------------------------------------------------------|--------------------------------|-----------------------------------|-----------------------------|---------------------------------------------|
| Accounts Payable<br>& Procurement Services                                                                                                  |                                | Click on                          | Create' button              | Create X                                    |
| Invoice V Supplier Invoice #                                                                                                    | Purchase Order #               | ✓ Q                               | ٢                           |                                             |
| Common Actions       ✓         Create       Requisition         Invoice       ✓         Credit Memo       ✓         Advance Payment       ✓ | To Do                          | My Requisitions v<br>O Denied     | My Receipts  O Denied       | Pinned Items ↓<br>♀ o New Pins O Total Pins |
| Manage<br>Administration<br>My Tasks<br>Forms and Extensions<br>More ✓                                                                      | To Do                          | From Status                       | Title                       | Page<br>1 ~<br>N<br>Required Action         |
| Recently Viewed $\checkmark$                                                                                                    | IRU0320884INVC1-764 12/18/2024 | Telrose Corporation 🛃 Reconciling | U0320884INVC1 (\$30.00 USD) | Reconcile                                   |

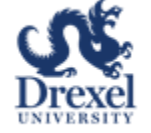

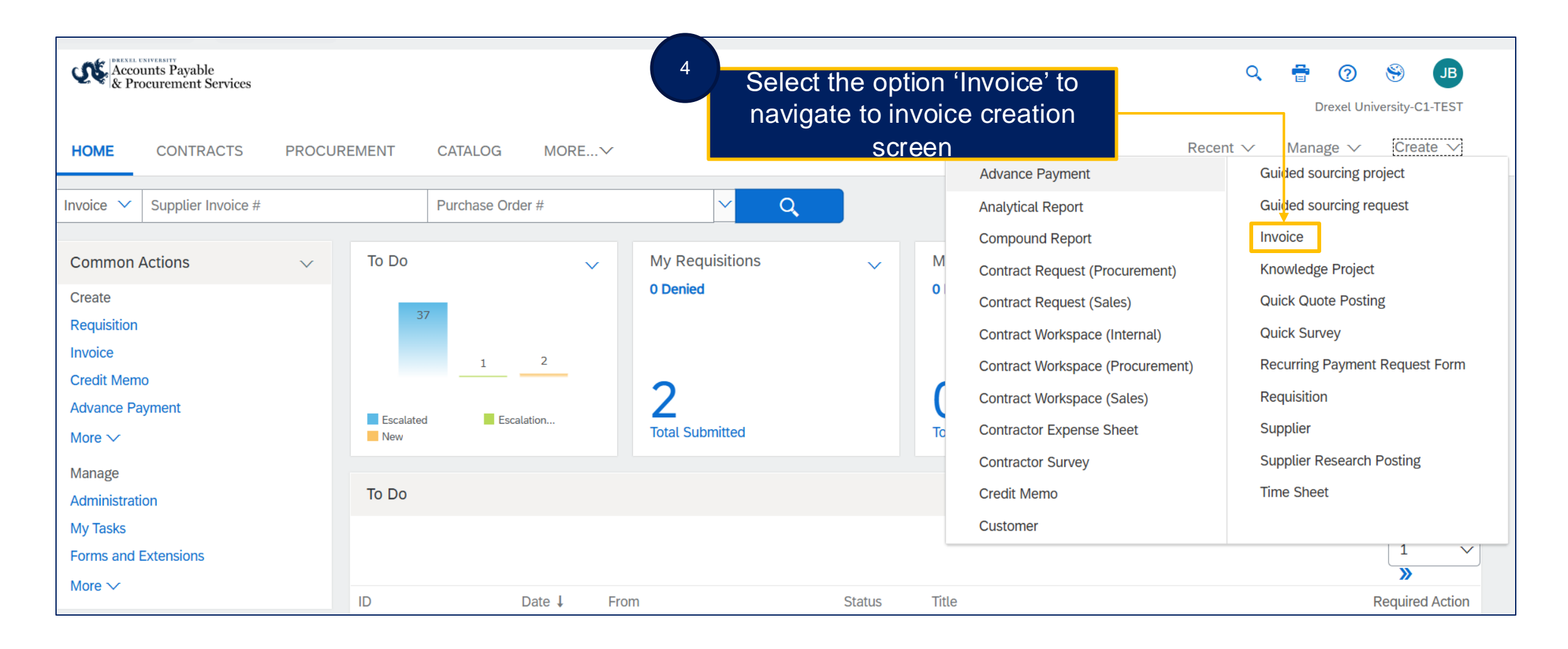

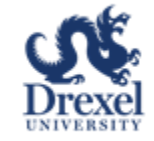

| INV765                |                         | 5 Select the option 'PO-E                                        | Save Su<br>Based' to                                                                  | bmit Exit                     |  |  |  |  |  |  |
|-----------------------|-------------------------|------------------------------------------------------------------|---------------------------------------------------------------------------------------|-------------------------------|--|--|--|--|--|--|
| Invoice Entry Approva | l Flow                  | create invoice agains                                            | t a PO                                                                                |                               |  |  |  |  |  |  |
| Header Information ≈  |                         |                                                                  | Upload Invoice Invoice                                                                | e Summary: \$0.00 USD Details |  |  |  |  |  |  |
| Туре:                 |                         | Payment Terms:                                                   | (no value)                                                                            |                               |  |  |  |  |  |  |
|                       | PO-Based                | Ship From:                                                       | (no value)                                                                            |                               |  |  |  |  |  |  |
|                       | Contract-Based          | Ship To:                                                         | Ariba - St. Louis                                                                     |                               |  |  |  |  |  |  |
| Purchase Orders: *    | ✓                       | k                                                                | 800 N. Lindbergh Blvd.<br>St. Louis MO 63137<br>United States                         |                               |  |  |  |  |  |  |
| Supplier: *           | (no value) $\checkmark$ |                                                                  |                                                                                       |                               |  |  |  |  |  |  |
| Supplier Contact:     | (no value) [ select ]   |                                                                  |                                                                                       |                               |  |  |  |  |  |  |
| Supplier Invoice #: * |                         | Remit To Address:                                                | (no value)                                                                            |                               |  |  |  |  |  |  |
| Invoice Date: *       | Wed, 18 Dec, 2024       | 6                                                                |                                                                                       |                               |  |  |  |  |  |  |
| On Behalf Of:         | Jithin B 🗸              | Enter the PO Number                                              | or select                                                                             |                               |  |  |  |  |  |  |
| Bank Code:            | (no value)              | (All the information from the PO<br>populated to the rest of the | (All the information from the PO will be auto<br>populated to the rest of the fields) |                               |  |  |  |  |  |  |
| Payment Date:         |                         |                                                                  |                                                                                       |                               |  |  |  |  |  |  |

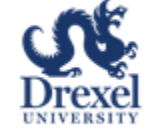

| INV765                | 7                       |                      | Save                   | Submit Exit                      |
|-----------------------|-------------------------|----------------------|------------------------|----------------------------------|
| Invoice Entry Approva | Add the I               | necessary attachment |                        |                                  |
| Header Information ≈  |                         |                      | Upload Invoice Invo    | pice Summary: \$0.00 USD Details |
| Туре:                 | Non-PO                  | Payment Tern         | is: (no value)         |                                  |
|                       | PO-Based                | Ship Fro             | n: (no value) 🗸        | ~                                |
|                       | Contract-Based          | Ship "               | o: Ariba - St. Louis   | · ]                              |
| Purchase Orders: *    |                         |                      | 800 N. Lindbergh Blvd. |                                  |
| Supplier: *           | (no value) $\checkmark$ |                      | St. Louis MO 63137     |                                  |
| Supplier Contact:     | (no value) [ select ]   | ,<br>,               | United States          |                                  |
| Supplier Invoice #: * |                         | Remit To Addre       | s: (no value) 🗸 🗸      | ,                                |
| Invoice Date: *       | Wed, 18 Dec, 2024       |                      |                        |                                  |
| On Behalf Of:         | Jithin B 🗸              |                      |                        |                                  |
| Bank Code:            | (no value)              |                      |                        |                                  |
| Payment Date:         |                         |                      |                        |                                  |

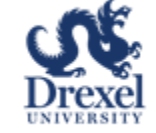

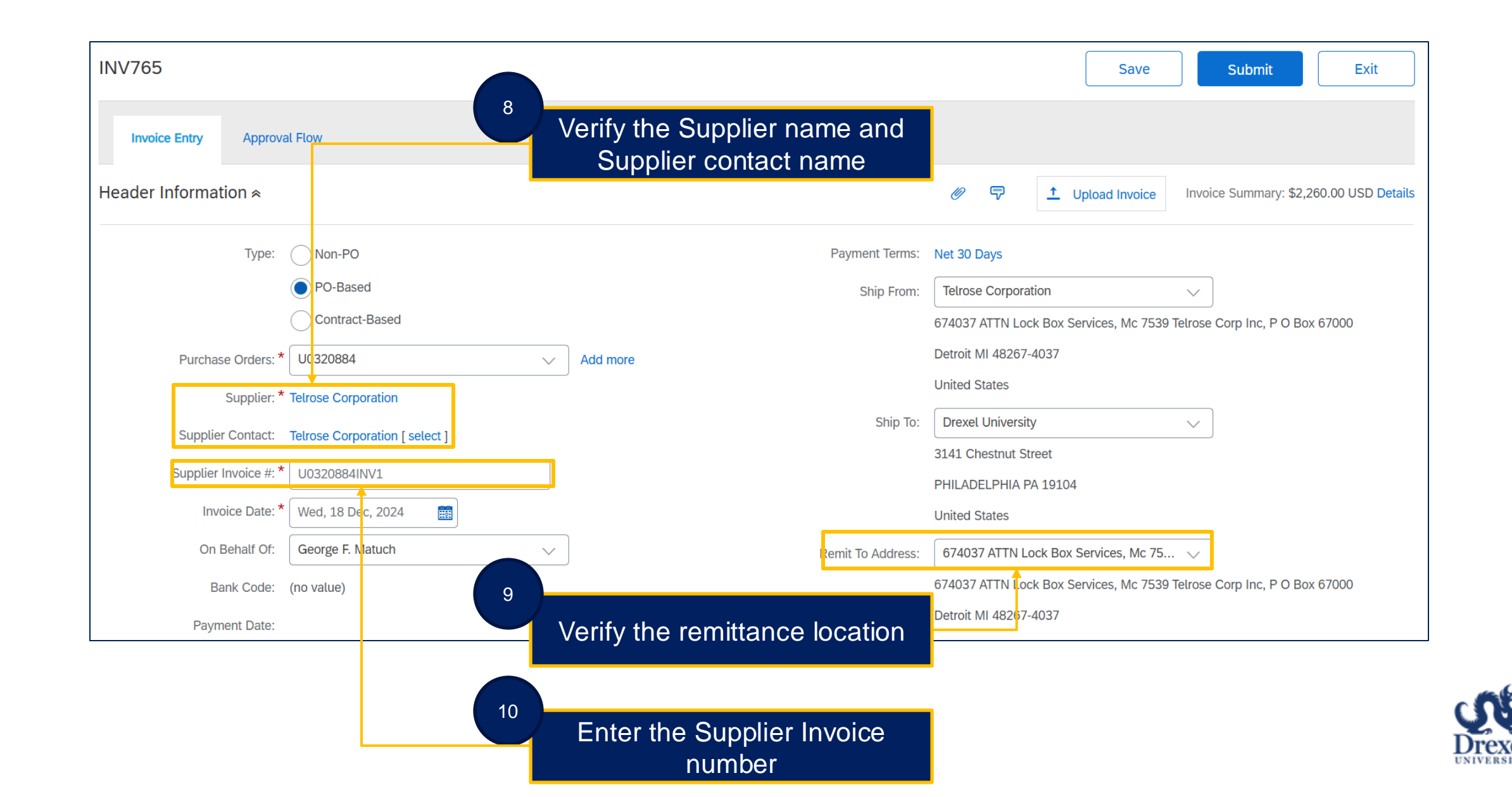

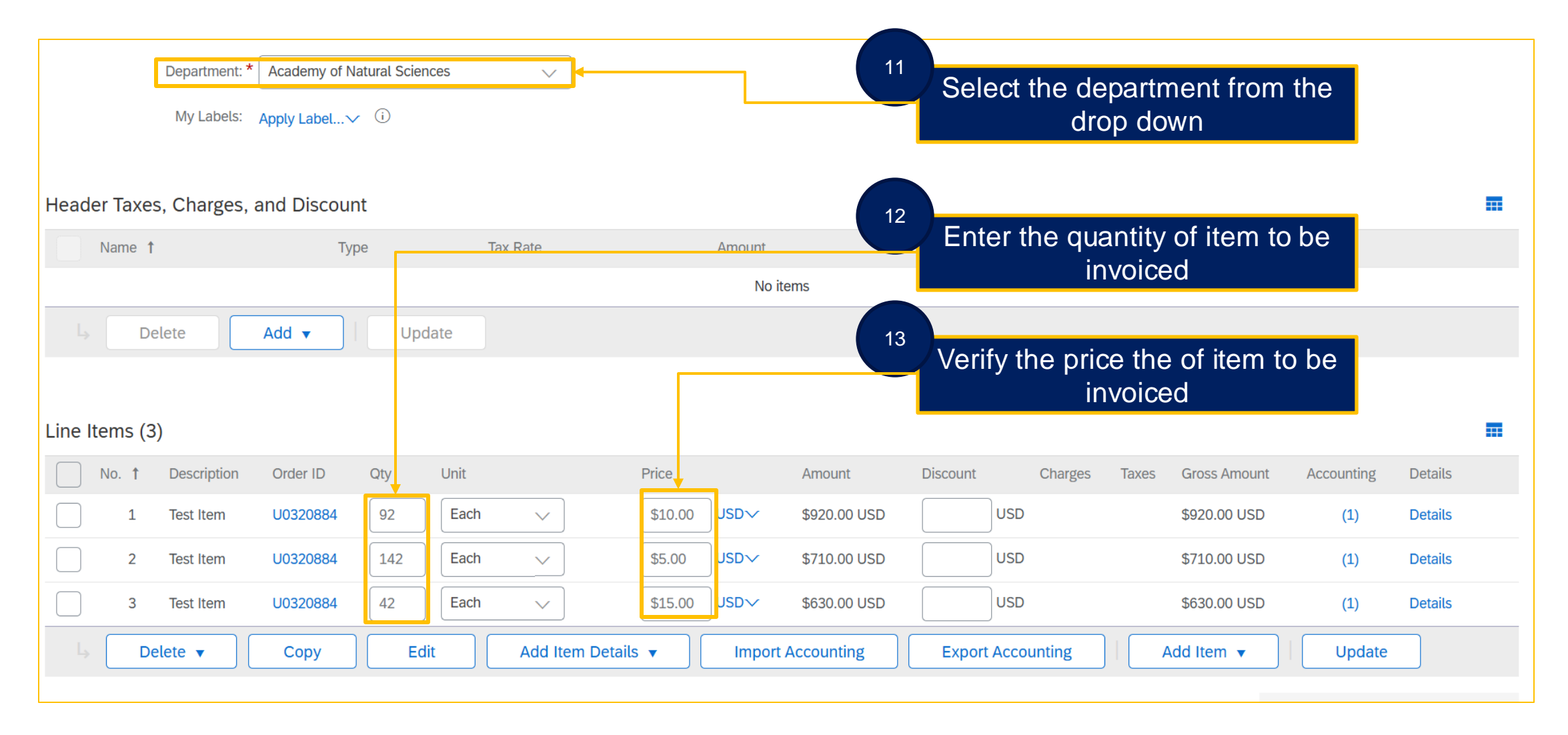

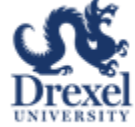

|              |        |             |          |     |      |                       |           | No i   | items        |              |                                                                  |                                                                      |                                                                         |
|--------------|--------|-------------|----------|-----|------|-----------------------|-----------|--------|--------------|--------------|------------------------------------------------------------------|----------------------------------------------------------------------|-------------------------------------------------------------------------|
| Ļ            | Del    | ete         | Add 🔻    | Upo | date |                       |           |        |              | 14           | Click the buttor<br>Details' to add a                            | n 'Add Item<br>ny additiona                                          | al                                                                      |
| Line Item    | ns (3) | Description | Order ID | Qty | Unit |                       | Price     |        | Amount       | Discount     | charg<br>(e.g. Taxes, Shipping or<br>*Withholding taxes should i | <b>ES</b><br>Special Handling)<br>not be added in SA                 | \P* ■                                                                   |
| $\checkmark$ | 1      | Test Item   | U0320884 | 1   | Each | $\sim$                | \$10.0    | 0 USDV | \$10.00 USD  | USD          | \$10.00 USD                                                      | (1)                                                                  | Details                                                                 |
|              | 2      | Test Item   | U0320884 | 1   | Each | $\sim$                | \$5.00    | USDV   | \$5.00 USD   | USD          | \$5.00 USD                                                       | (1)                                                                  | Details                                                                 |
|              | 3      | Test Item   | U0320884 | 1   | Each | $\sim$                | \$15.0    | 0 USD~ | \$15.00 USD  | USD          | \$15.00 USD                                                      | (1)                                                                  | Details                                                                 |
| Ļ            | Del    | ete 🔻       | Сору     | Ec  | lit  | Add Item<br>Taxes     | Details 🔻 | Import | t Accounting | Export Accou | unting Add Item 🔻                                                | Update                                                               |                                                                         |
|              |        |             |          |     |      | Charges<br>Withholdin | g Taxes   |        |              |              |                                                                  | Base Amount:<br>Discount:<br>Charge:<br>Tax:<br>Payable To Supplier: | \$30.00 USD<br>\$0.00 USD<br>\$0.00 USD<br>\$0.00 USD<br>\$2,260.00 USD |

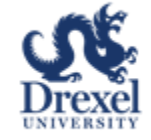

dista.

And the second second

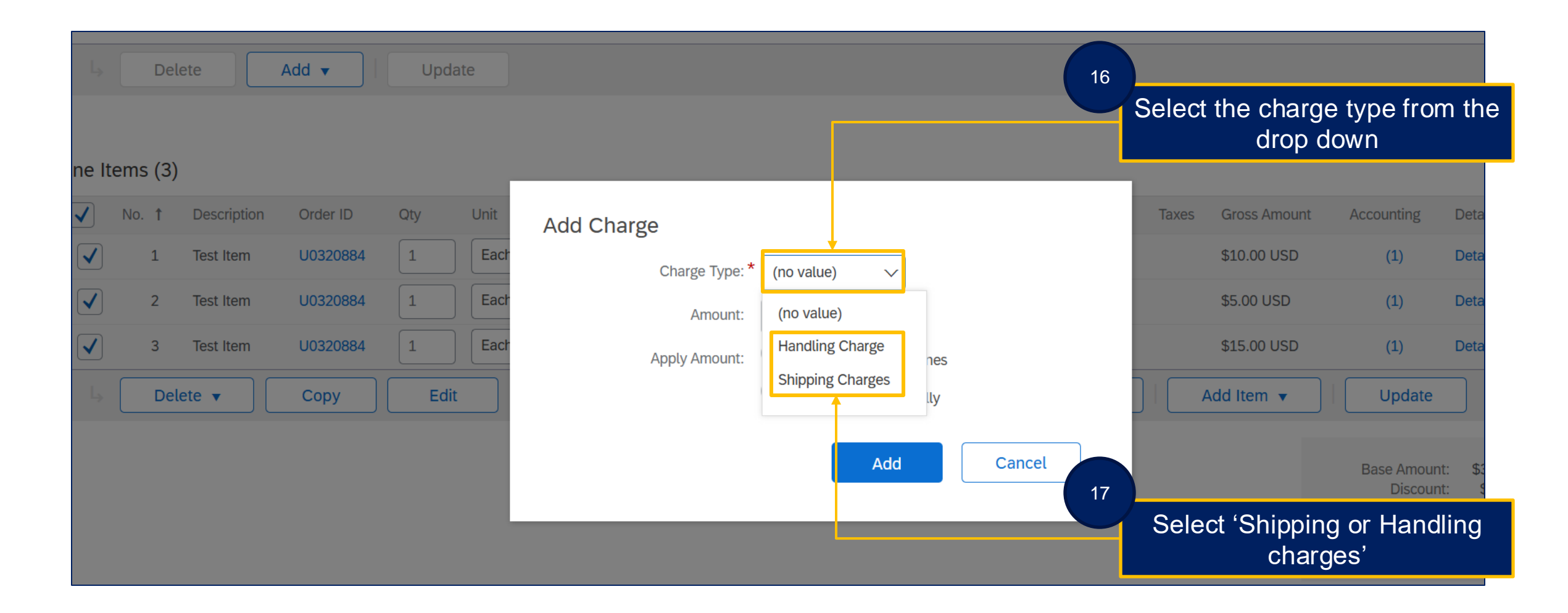

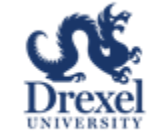

|                                                                       | NO ICHIS                                |                                          |                                                       |
|-----------------------------------------------------------------------|-----------------------------------------|------------------------------------------|-------------------------------------------------------|
| →     Delete     Add ▼     Update                                     |                                         |                                          |                                                       |
| .ine Items (3)                                                        | 18                                      |                                          |                                                       |
| No. † Description Order ID Qty Unit                                   | Add Charge                              | Add the shipping charges                 | Details                                               |
| ✓         1         Test Item         U0320884         1         Each | Charge Type: * Shipping Charges ~       | entai geo                                | Details                                               |
| ✓ 2 Test Item U0320884 1 Each                                         | Amount: 10 USD                          | \$5.00 USD (1)                           | Details                                               |
|                                                                       | Apply Amount: Divided between all lines |                                          |                                                       |
|                                                                       | To each line individually               |                                          |                                                       |
|                                                                       | Add Cancel                              | Base Amount<br>Discount<br>Charge<br>Tax | \$30.00 USD<br>\$0.00 USD<br>\$0.00 USD<br>\$0.00 USD |
|                                                                       | 19                                      | Click 'Add' button                       | :\$2,260.00 USD                                       |

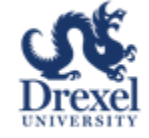

| Line Ite | ems (3       | 3)          |          |     |      |         |           |                |                   |                         |          |              |       |              |                                                                      |                                                                            |                          |
|----------|--------------|-------------|----------|-----|------|---------|-----------|----------------|-------------------|-------------------------|----------|--------------|-------|--------------|----------------------------------------------------------------------|----------------------------------------------------------------------------|--------------------------|
|          | No. <b>1</b> | Description | Order ID | Qty | Unit |         |           | Price          |                   | Amount                  | Discount | Charges      | Taxes | Gross Amount | Accounting                                                           | Details                                                                    |                          |
|          | 1            | Test Item   | U0320884 | 1   | Each | $\sim$  |           | \$10.00        | USDV              | \$920.00 USD            |          | USD          |       | \$920.00 USD | (1)                                                                  | Details                                                                    |                          |
|          | 2            | Test Item   | U0320884 | 1   | Each | $\sim$  |           | \$5.00         | USDV              | \$710.00 USD            |          | USD          |       | \$710.00 USD | (1)                                                                  | Details                                                                    |                          |
|          | 3            | Test Item   | U0320884 | 1   | Each | $\sim$  |           | \$15.00        | USDV              | \$630.00 USD            |          | USD          |       | \$630.00 USD | (1)                                                                  | Details                                                                    |                          |
| Ļ        | De           | elete 🔻     | Сору     | Ed  | it   | Add Ite | em Detail | s 🔻            | Impor             | t Accounting            | Expor    | t Accounting |       | Add Item 🔻   | Update                                                               |                                                                            |                          |
|          |              |             |          |     |      | 20      | Once      | comp<br>to sub | oleted,<br>mit th | Click 'Sub<br>e invoice | omit'    |              |       | Save         | Base Amour<br>Discour<br>Charg<br>Ta<br>Payable To Supplie<br>Submit | nt: \$2,260.00<br>nt: \$0.00<br>ge: \$0.00<br>xx: \$0.00<br>er: \$2,260.00 | USD<br>USD<br>USD<br>USD |

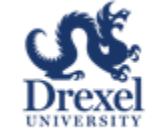

|                                                                                                    |                     | Drexel Universit |
|----------------------------------------------------------------------------------------------------|---------------------|------------------|
| HOME CONTRACTS PROCUREMENT CATALOG MOREV                                                                                                    | Recent $\checkmark$ | Manage 🗸 🛛 C     |
| New Invoice - Submitted                                                                                                    |                     |                  |
| Your request has been submitted for approval. To monitor the progress of the request through the approval process, check the Status column in the My Documents content item on the ho | ome dashboard.      |                  |
| INVU032088413INV1-768 has been submitted.                                                                                                    |                     |                  |
| Print a copy of this request the status of the invoice                                                                                                    |                     |                  |
| View the status of your request                                                                                                    |                     |                  |
| Add labels to tag this document                                                                                                    |                     |                  |
| Continue working on other invoices                                                                                                    |                     |                  |
| Create the same type of request                                                                                                    |                     |                  |
| Return to the Ariba Home Page                                                                                                    |                     |                  |
|                                                                                                    |                     |                  |
|                                                                                                    |                     |                  |

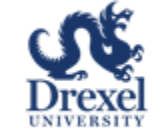

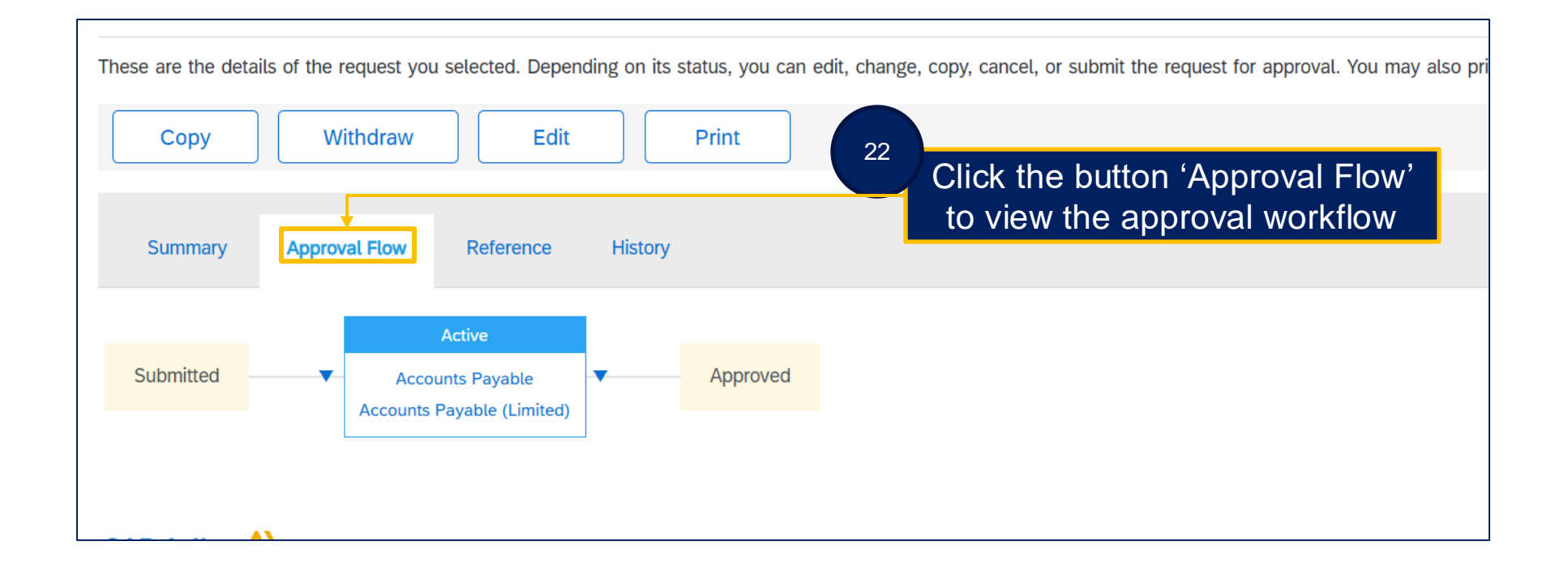

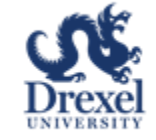